第27回予防衛生協会セミナー

# 広告掲載のご案内

第27回予防衛生協会セミナーでは、下記のとおり紹介画像・映像等の掲載者を募集しま す。企業・団体の研究機関における事業紹介などを目的とした広告掲載時間を設けます。 (出展者は本協会の賛助会員若しくは本協会で承認された方とします。)

## 1. 掲載場所

予防衛生協会セミナー ZOOM 入室開始時刻からセミナー開始時刻まで放送します。

#### 2. 掲載料

無料。

※なお、掲載時間に限りがあるため、賛助会員を優先させて頂きますので、あらかじめご承 知おき下さい。

### 3. 申込方法

予防衛生協会セミナー 運営事務局に、E-mail にてお知らせください。ただし、予定件数 に達した場合は、期限前でも申し込みを締め切ることもありますので、お早めにご相談くだ さい。

※出展内容が本セミナーの趣旨にそぐわないと判断した場合には、出展をお断りすること があります。

## 4. 締切

申込締切
2023 年 11 月 24 日(金) 16:00 まで
発表データ提出締切
2023 年 11 月 24 日(金) 16:00 まで

### 5. 発表・掲載時間の目安

4 **分程**度

※放送時間に限りがあるため、開始時刻になりましたら強制的に終了させていただく場合 がございます。

## 6. 広告の規格

①動画の場合

データ形式:mp4 形式

※mp4 形式であれば、音声と PowerPoint のスライドの動きを録画したものや Zoom 等

からの作成でも構いません。

②PowerPoint の場合

サイズ: ワイド(16:9)を推奨しますが標準(4:3)など他のサイズでも掲載可能です。 フォント: OS (Windows10) 標準

※上記以外を使用されますと正常に表示されない場合がございます。

- 再生方法:スライドの自動再生(特に指定が無ければ15秒間隔で次のスライドへ切り替 えます)
  - 設定方法 ;「画面の切り替え」タブ>右端「画面切り替えのタイミング」の「自動」にチェ ックし、任意の時間を入力する(15 秒程度がおすすめです)>「スライドショ 一」タブ>「タイミングを使用」にチェックを入れる。

※発表者ツールは使えません。

③その他

上記①、②以外の方法で行う場合は、運営事務局までご相談ください。

### 7. 出展の取消し

申込受付後の取消しは、原則として受けかねます。ただし、やむを得ない理由で出展の取 消しを希望される場合は文書にて事情を説明し、運営事務局の承認を受けてください。

## 8. 変更 · 中止

運営事務局は不可抗力またはやむを得ない事情により、会期・開催時間などを変更、また は開催を中止する場合があります。

### 9. データの提出方法

原則メールでの提出をお願いいたします。データの容量が大きく指定のメールアドレス (seminar@primate.or.jp)に送付できない場合は、何らかのオンラインストレージを使用 しアップロード後、URL をご連絡ください。

例: • firestorage https://firestorage.jp

・ギガファイル便 https://gigafile.nu

・データ便 https://www.datadeliver.net

## 10. 問い合わせ先

第27回予防衛生協会セミナー 運営事務局

〒305-0003 つくば市桜一丁目 16番2

TEL: 029-828-6888 FAX: 029-828-6891 E-mail: seminar@primate.or.jp